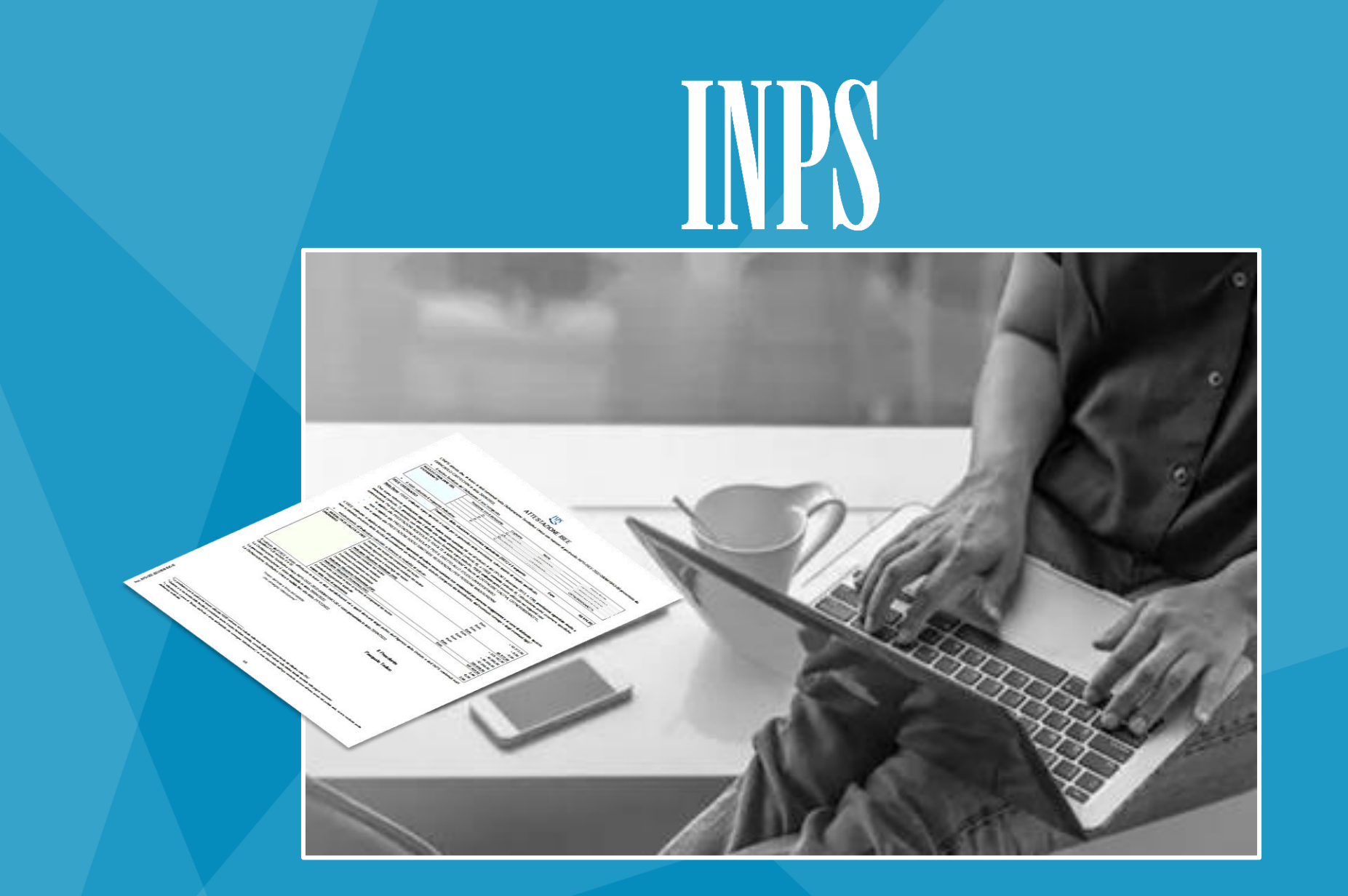

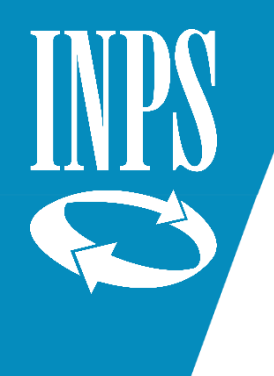

Il modo più semplice per ottenere la ATTESTAZIONE ISEE è quello di scegliere la modalità DSU PRECOMPILATA

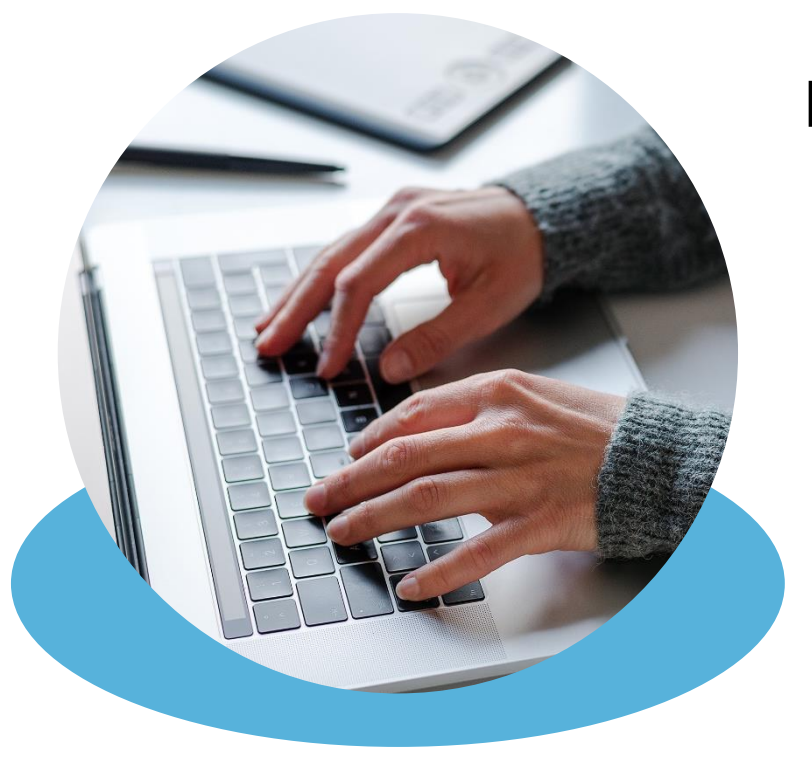

La DSU PRECOMPILATA contiene dati AUTODICHIARATI dal cittadino e altri PRECOMPILATI forniti da Agenzia delle Entrate e da INPS

Ci sono molti vantaggi

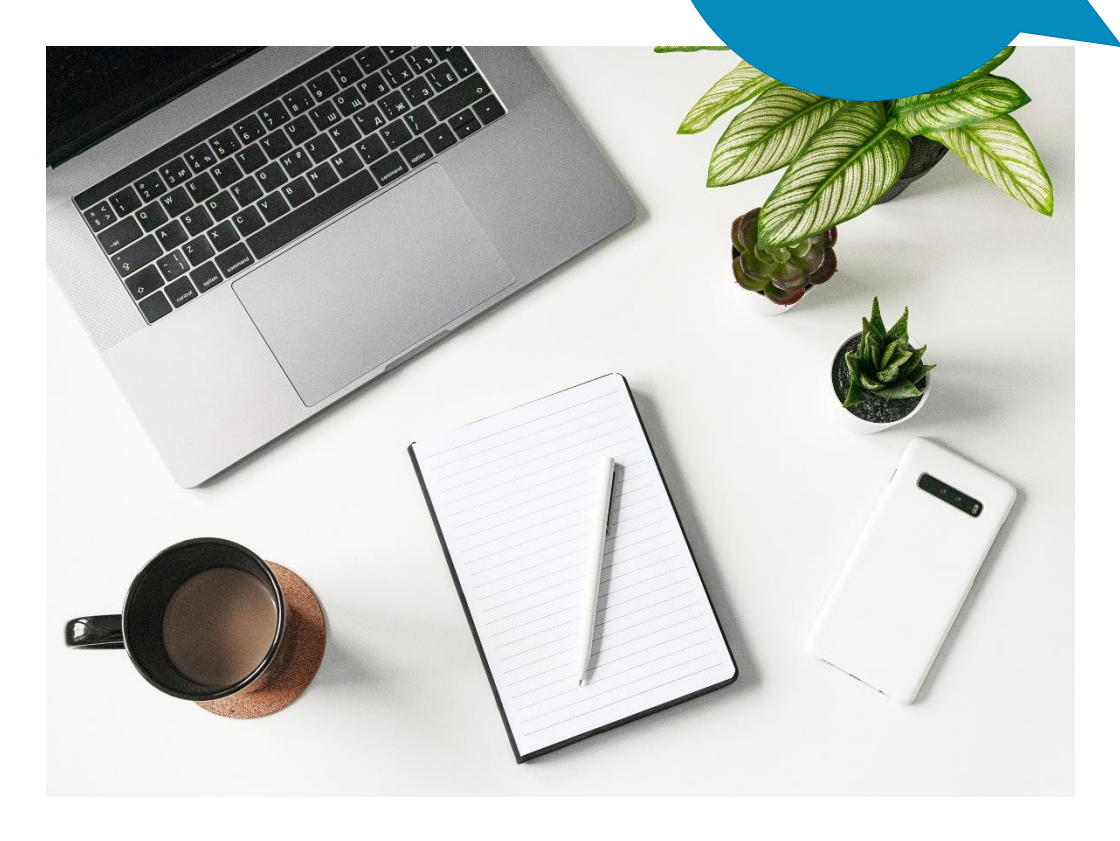

Puoi ottenere l'Attestazione in TEMPI MOLTO BREVI rimanendo a casa

NON DEVI CERCARE LA DOCUMENTAZIONE relativa ai dati patrimoniali e reddituali

Se confermi quanto precompilato dalle banche dati di INPS e Agenzia delle Entrate puoi EVITARE EVENTUALI SEGNALAZIONI di omissioni o difformità

I dati precompilati sono questi

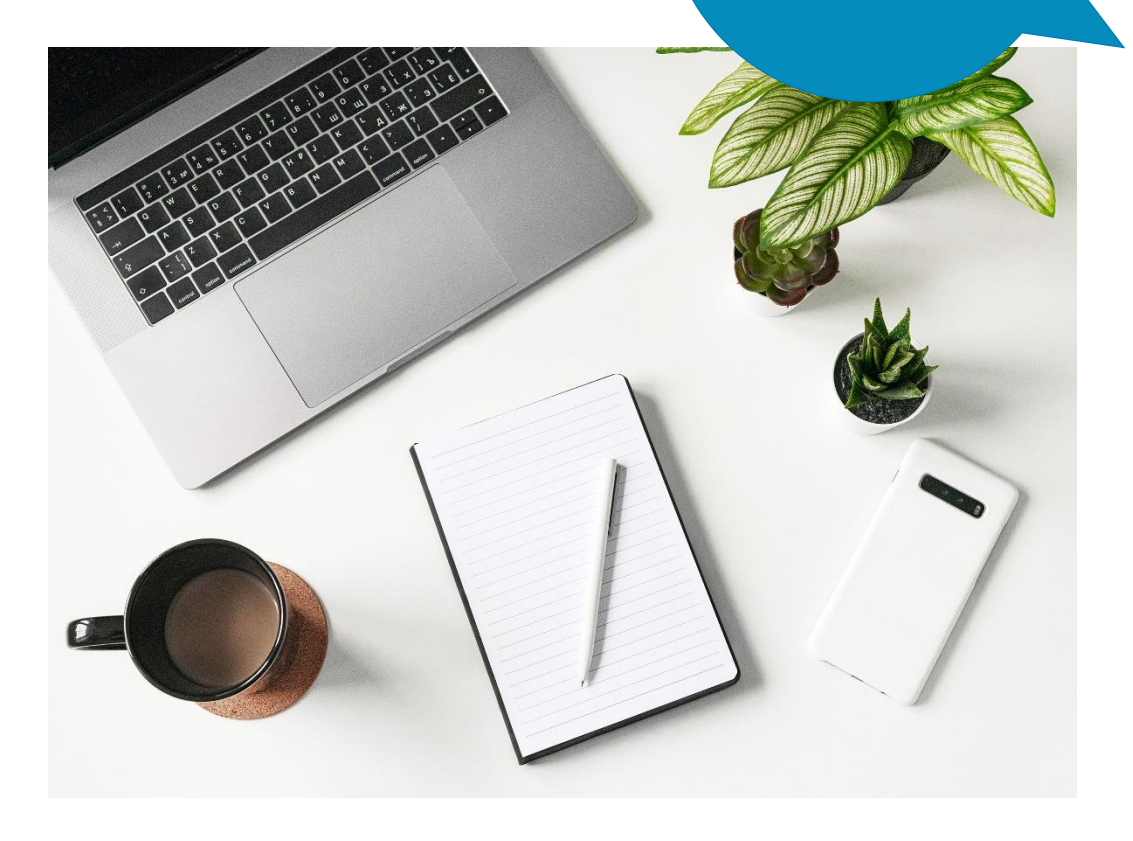

- Canone di locazione della casa di abitazione
- 🗖 Patrimoni mobiliari
- 🗖 Patrimoni immobiliari
- 🗖 Redditi ai fini IRPEF
- Trattamenti erogati dall'INPS esenti ai fini IRPEF
- Nucleo familiare convivente (se presente negli archivi INPS)

### Le fasi di lavorazione

DEVI AUTODICHIARARE

FASE 1

- La composizione del nucleo •—
- Altri dati non disponibili negli archivi amministrativi

Se le informazioni relative al nucleo familiare sono già disponibili negli archivi, anche la composizione del nucleo risulterà precompilata e non dovrai autodichiararla

SCEGLI UNA TRA QUESTE MODALITÀ DI AUTORIZZAZIONE ALLA PRECOMPILAZIONE DEI DATI Ogni componente maggiorenne del nucleo accede al sistema ISEE con la propria identità digitale e acquisisce l'autorizzazione alla precompilazione dei dati

NOVITA' Scelta consigliata

Il dichiarante inserisce i dati di delega e gli altri elementi di riscontro relativi ad ogni componente maggiorenne del nucleo. In questo caso i dati saranno trasmessi alla Agenzia delle Entrate per le necessarie verifiche

### Le fasi di lavorazione

#### INPS

FASE 2

INPS invia ad Agenzia delle Entrate la richiesta per ricevere i dati precompilati dei componenti il nucleo

### AGENZIA DELLE ENTRATE

- Agenzia delle Entrate verifica i dati di riscontro che hai inserito (solo se hai scelto questa modalità di autorizzazione)
  - Invia ad INPS i dati necessari per precompilare la DSU

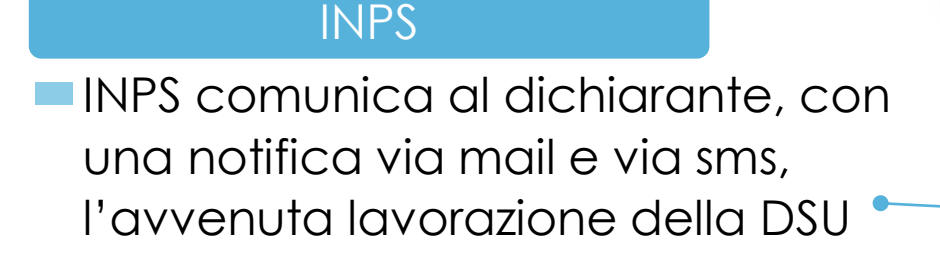

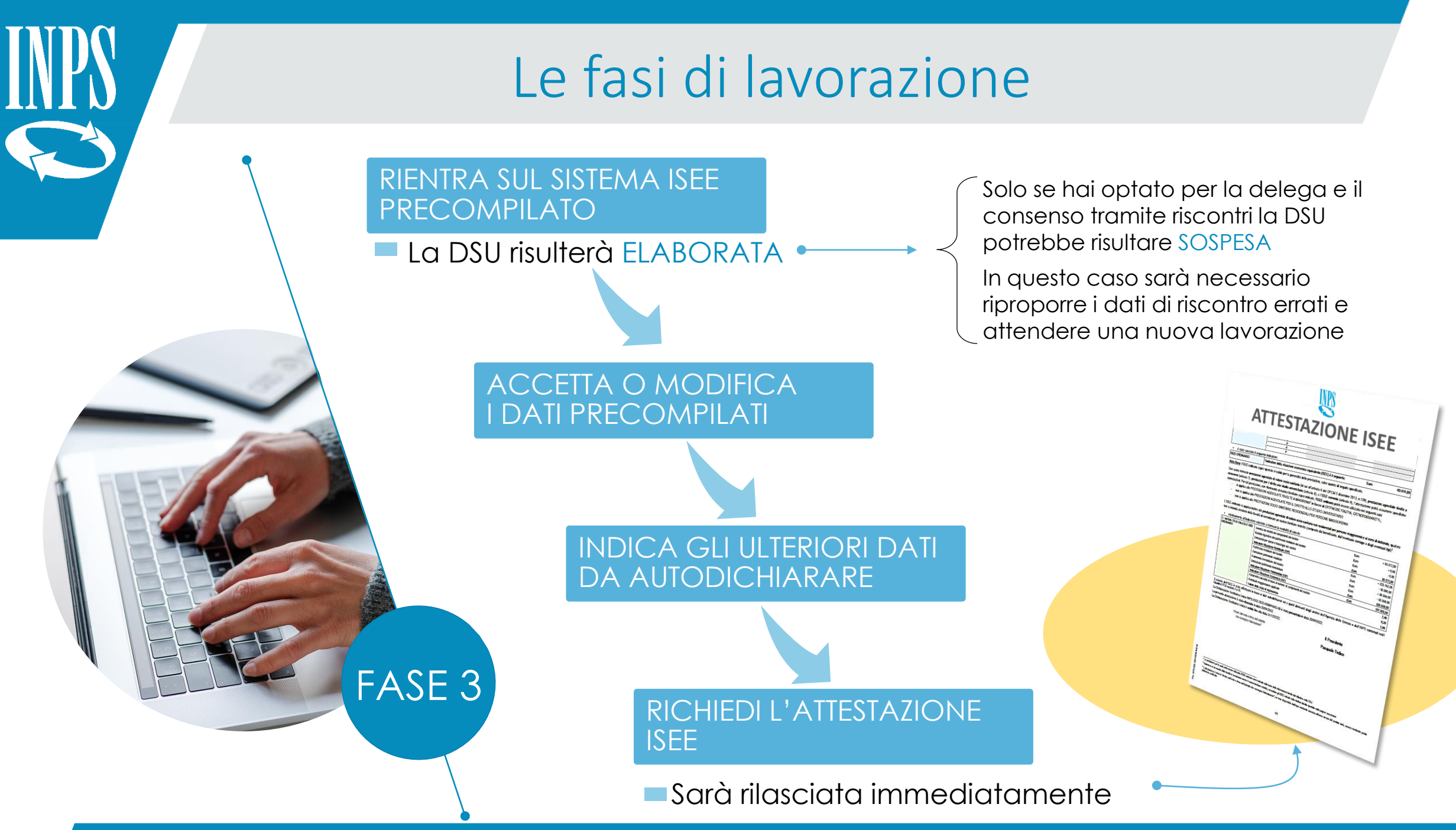

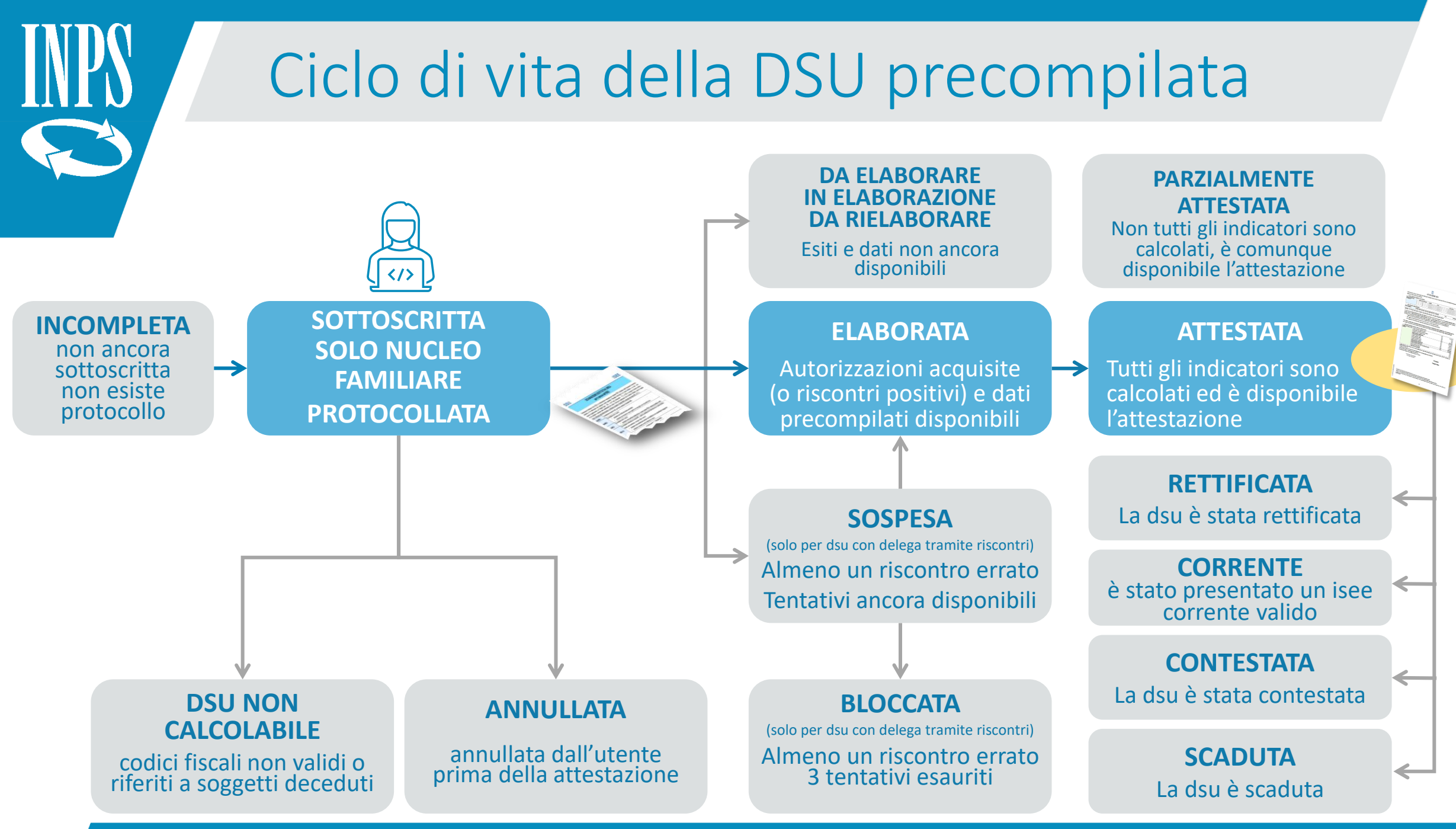

# ISEE precompilato: i tutorial

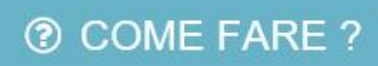

Consulta i tutorial Nella sezione **COME FARE?** hai a disposizione i tutorial che ti guideranno passo passo all'acquisizione della tua DSU precompilata

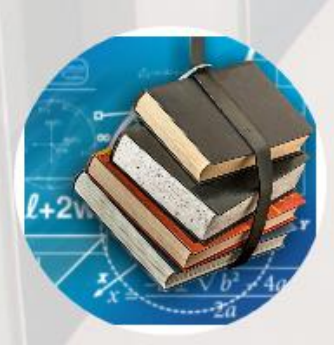

#### Tutorial

Puoi scaricare qui i tutorial che ti guideranno passo passo all'acquisizione...

Leggi di più

Cliccando i link di seguito puoi visualizzare o scaricare i seguenti tutorial:

(Tutorial - Parte 1) Il processo della dsu precompilata

- **Tutorial Parte 2** Acquisizione della dsu precompilata Fase 1 Sottoscrizione del nucleo e richiesta dei dati precompilati
- Tutorial Parte 3 Acquisizione della dsu precompilata Fase 2 Conferma o Modifica dei dati precompilati e rilascio dell'Attestazione